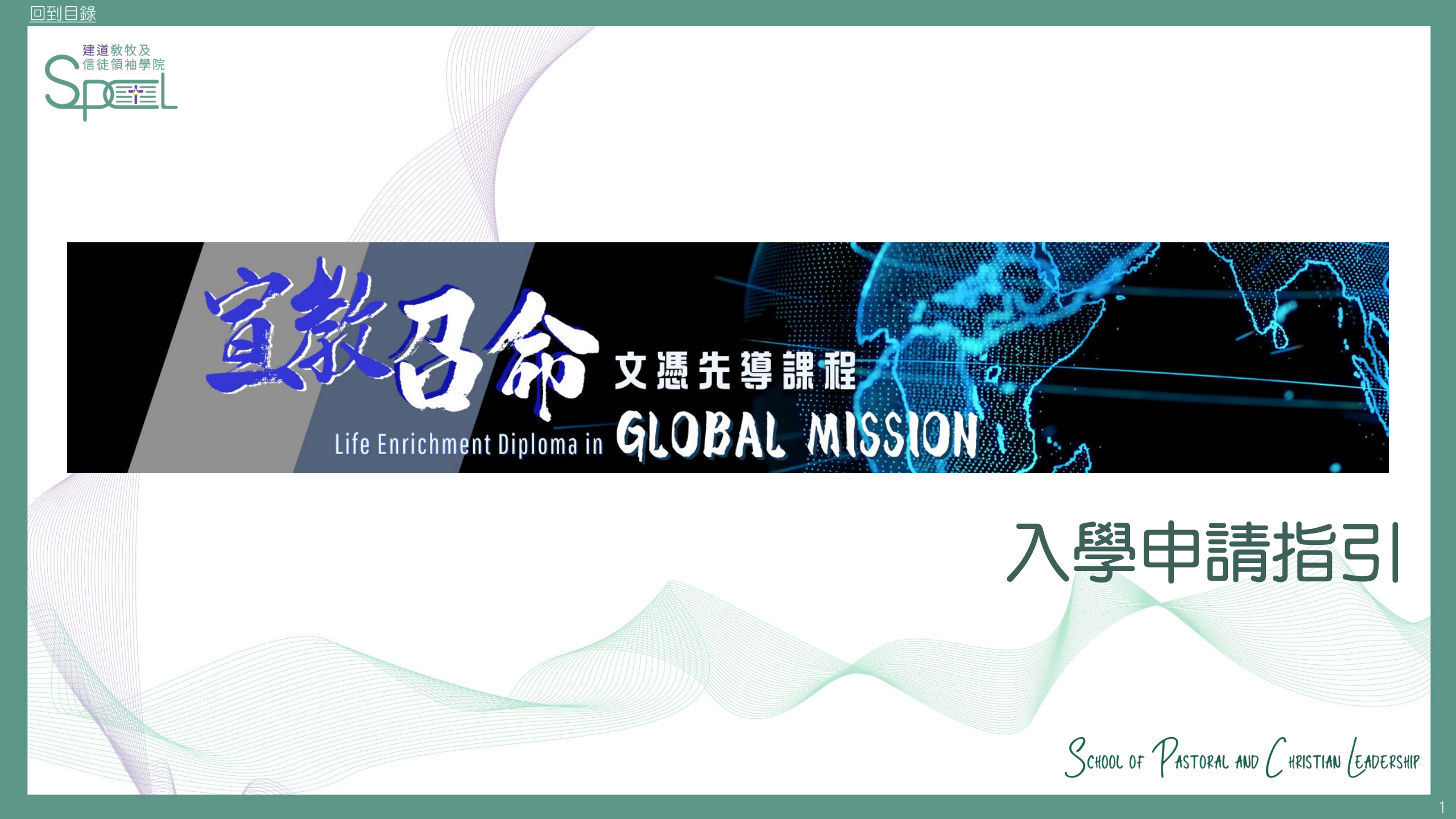

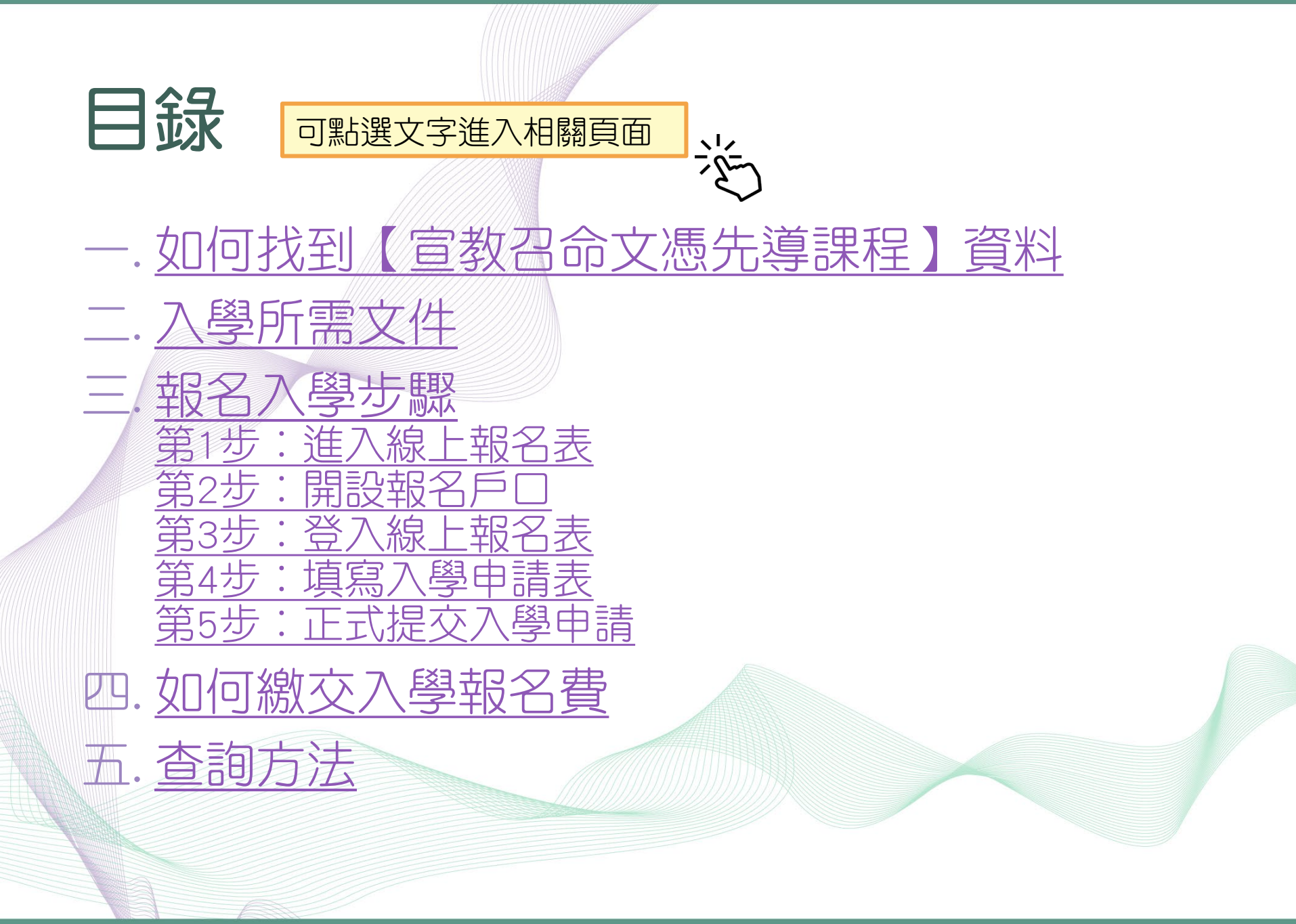

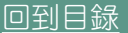

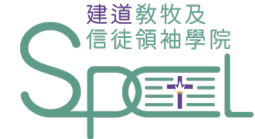

# 一. 如何找到課程資料

SCHOOL OF PASTORAL AND CHRISTIAN LEADERSHIP

### 1. 進入教牧及信徒領袖學院網站(<u>https://spcl.abs.edu/</u>) 2. 按「課程資料」(藍圈位置)

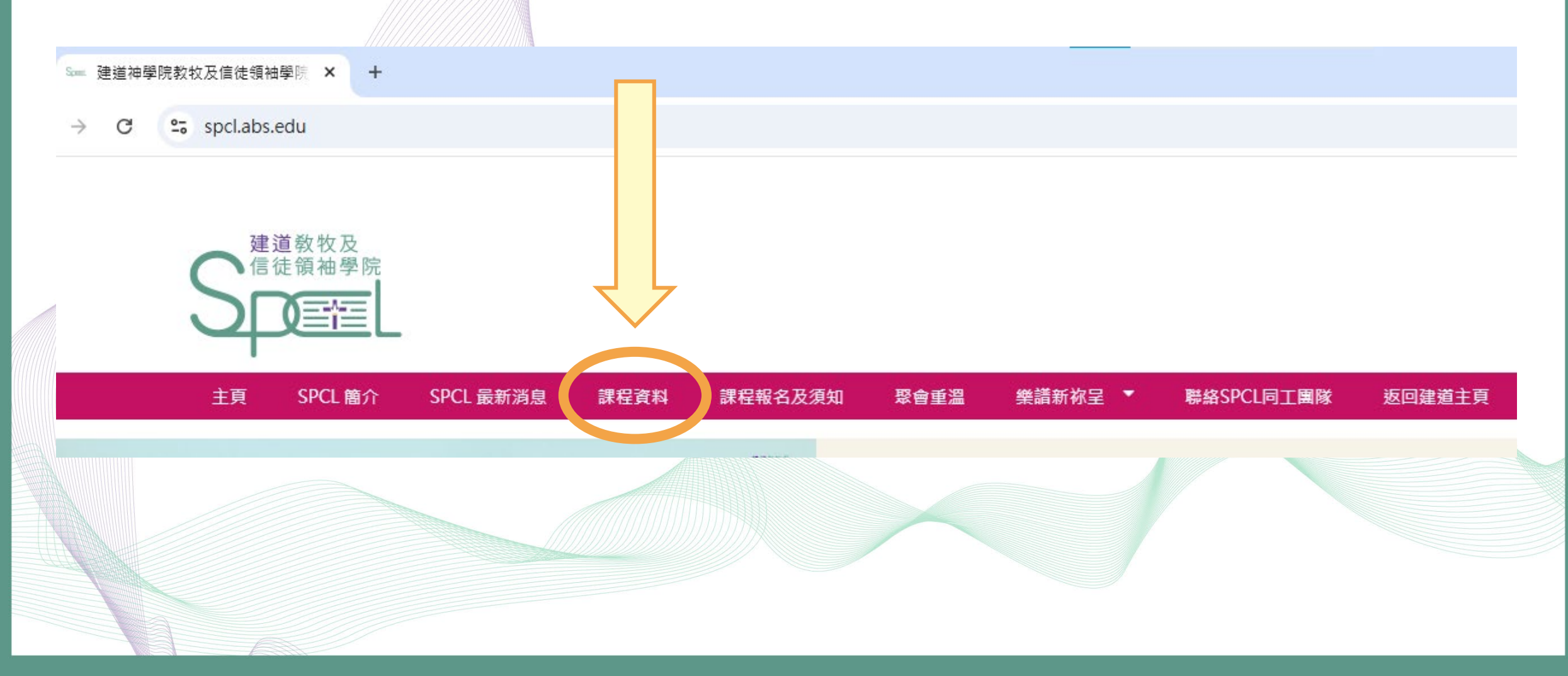

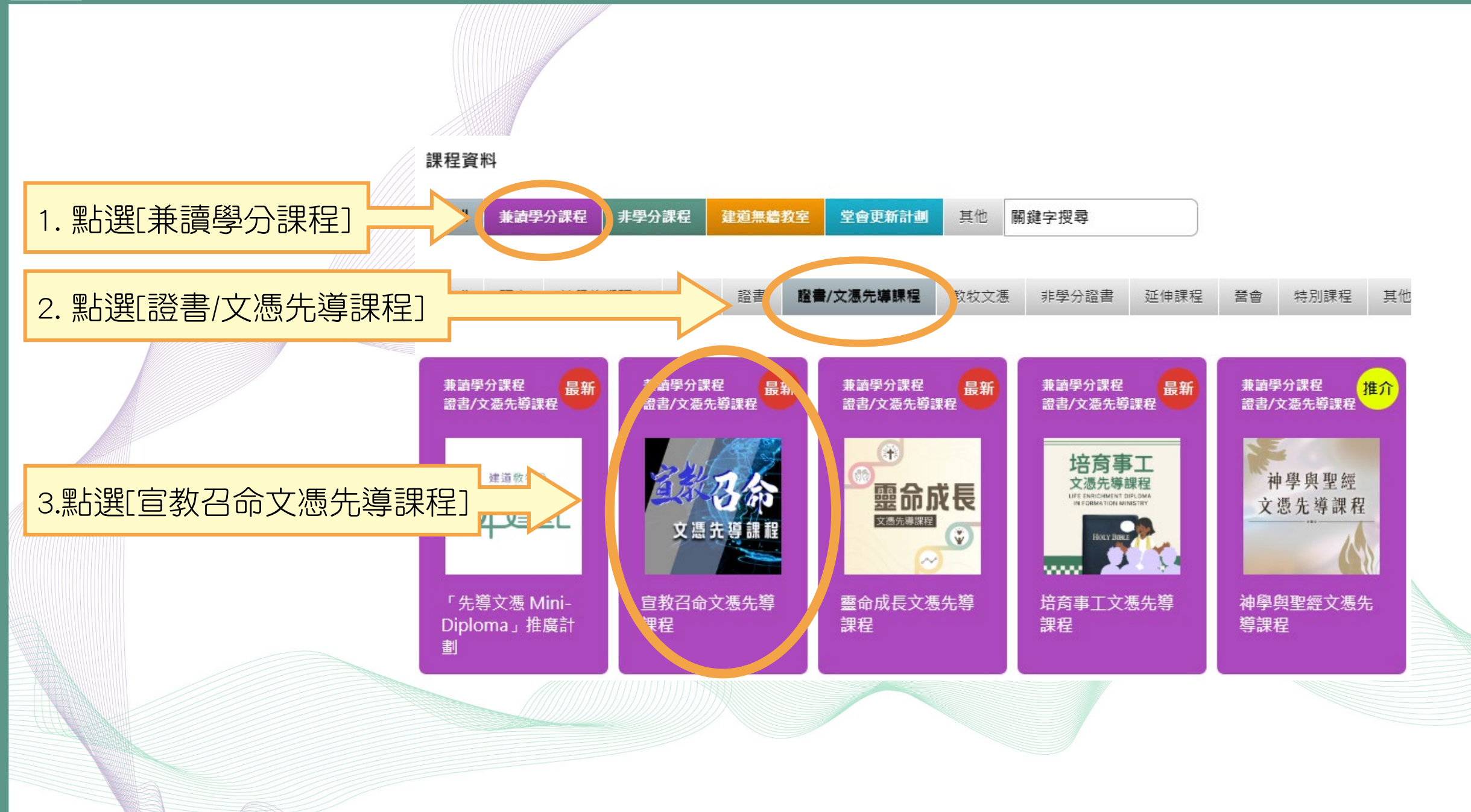

### 課程資料連結: https://spcl.abs.edu/課程/宣教召命文憑先導課程

### 宣教召命文憑先導課程

Life Enrichment Diploma in Global Mission

#### 課程目標

幇助學員認識宣教,為跨文化服侍作準備。

課程結合理論和實際宣教服侍,幫助學員成為具基本裝備的宣教工人和領袖。

#### 對象

1. 對宣教服侍正在尋求方向的弟兄姊妹

2. 差會鼓勵的準專職或信徒宣教士及年青人

3. 沒有神學學位的宣教士

4. 非傳統形式的宣教工人

#### 入學要求

1. 信主並受洗之基督徒

2. 具所屬教會牧者推薦

3. 具大學畢業或同等學歷 (如未符學歷要求,請聯絡教牧及信徒領袖學院)

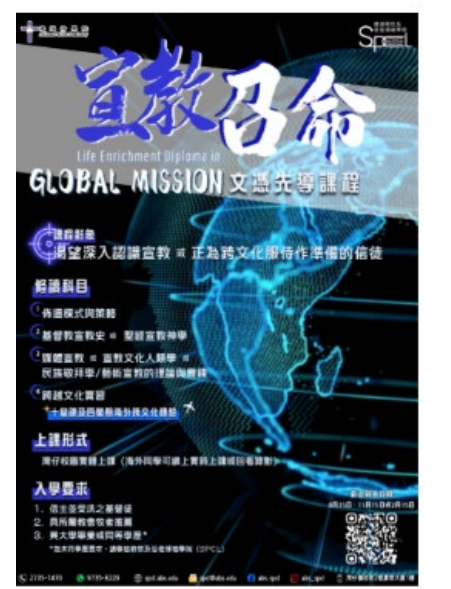

### 按入連結可查看課程內容 包括目標、對象、修科要求、申請程序等詳情

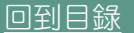

建道教牧及

# 二.入學所需文件

SCHOOL OF PASTORAL AND CHRISTIAN LEADERSHIP

## 報名前,請備妥以下文件的電子版本(e-copy), 準備於線上報名表上載

大學畢業證書或成績單(transcript)的副本
 近照(白色背景為佳,JPG或PNG檔案)
 教會牧者同意書資料:姓名、電話、教會名稱、電郵、住址
 \*推薦人條件:認識超過2年的所屬教會牧者/長執/導師
 其他學歷證明(optional)

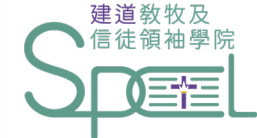

# 三. 報名入學步驟

SCHOOL OF PASTORAL AND CHRISTIAN LEADERSHIP

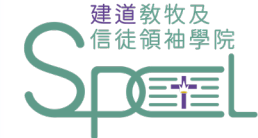

# 第1步: 進入線上報名表

SCHOOL OF PASTORAL AND CHRISTIAN LEADERSHIP

## 在宣教召命文憑先導課程版面,點選入學「<u>按此</u>」

### 學分轉換

同學日後轉讀本院其他課程時必須補辦正式入學手續,符合入學資格才有可能將相關學分轉入。

此系列課程的學分有限期為五年,若超過此期限將不予受理。有關學分轉換的安排,學院有最終決定權。

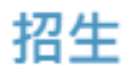

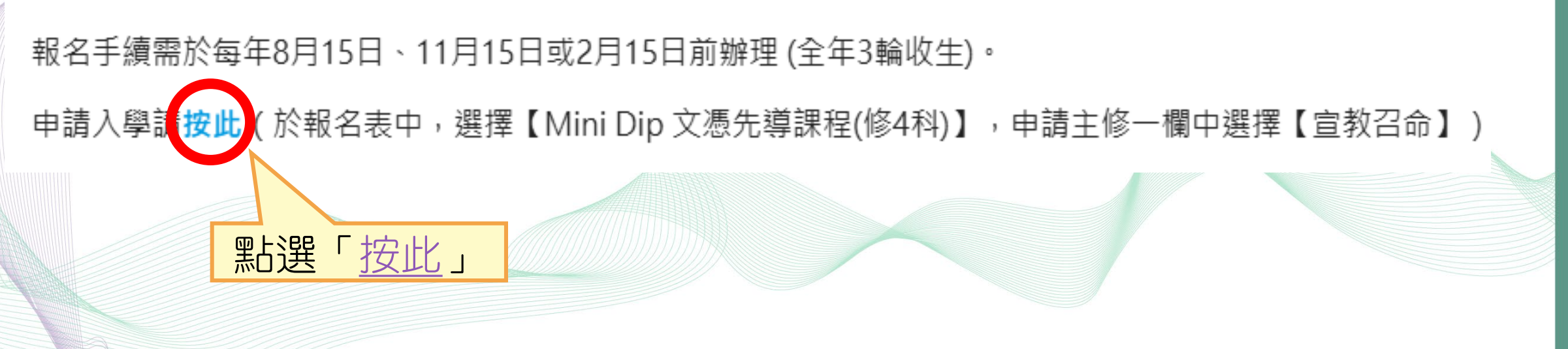

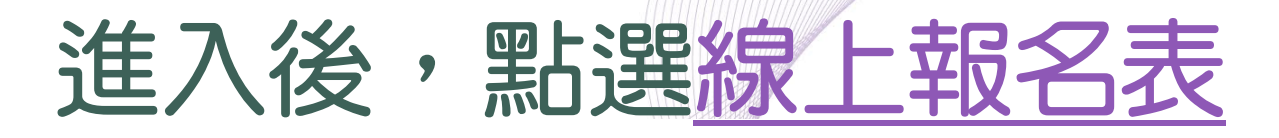

#### 信徒神學課程(實體或混合模式兼讀) 申請表格

此類課程專為信徒領袖而設,以兼讀面授的形式提供堅實的神學基礎訓練,協助教會裝備信徒領袖

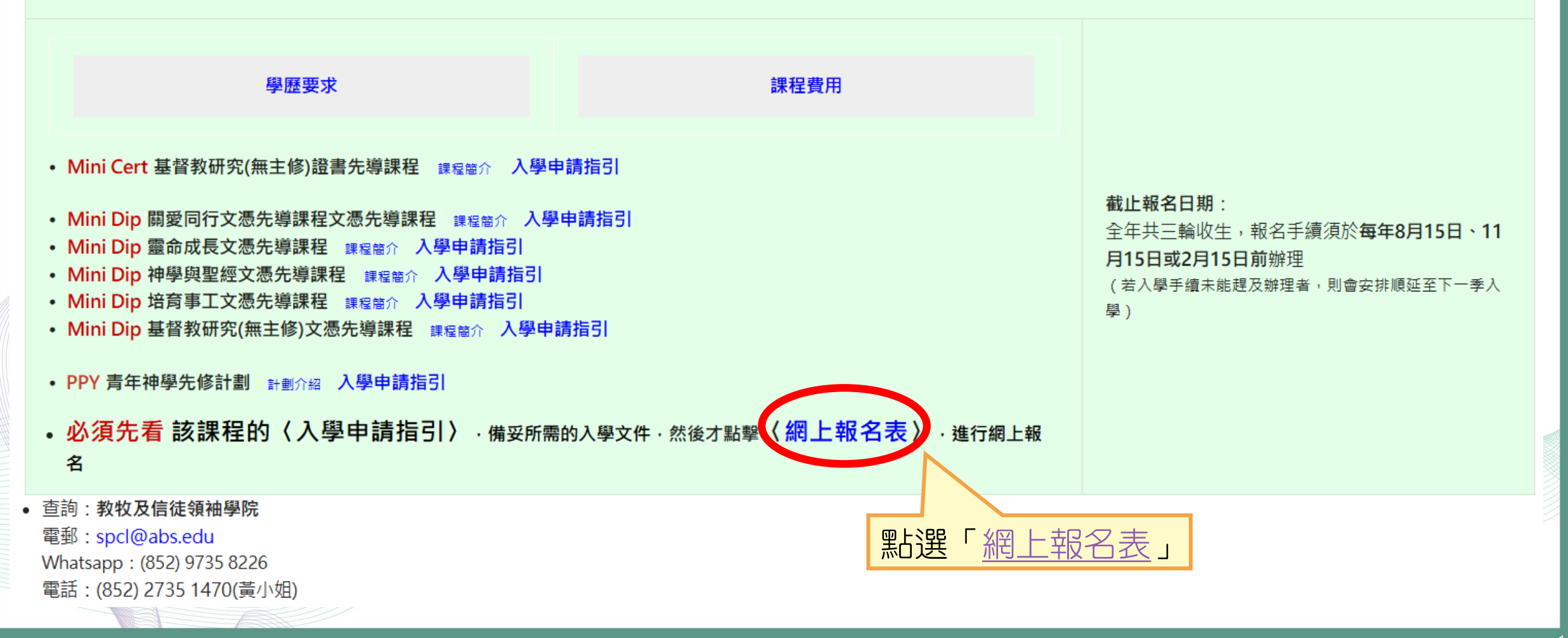

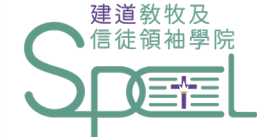

# 第2步:開設報名戶口

SCHOOL OF PASTORAL AND CHRISTIAN LEADERSHIP

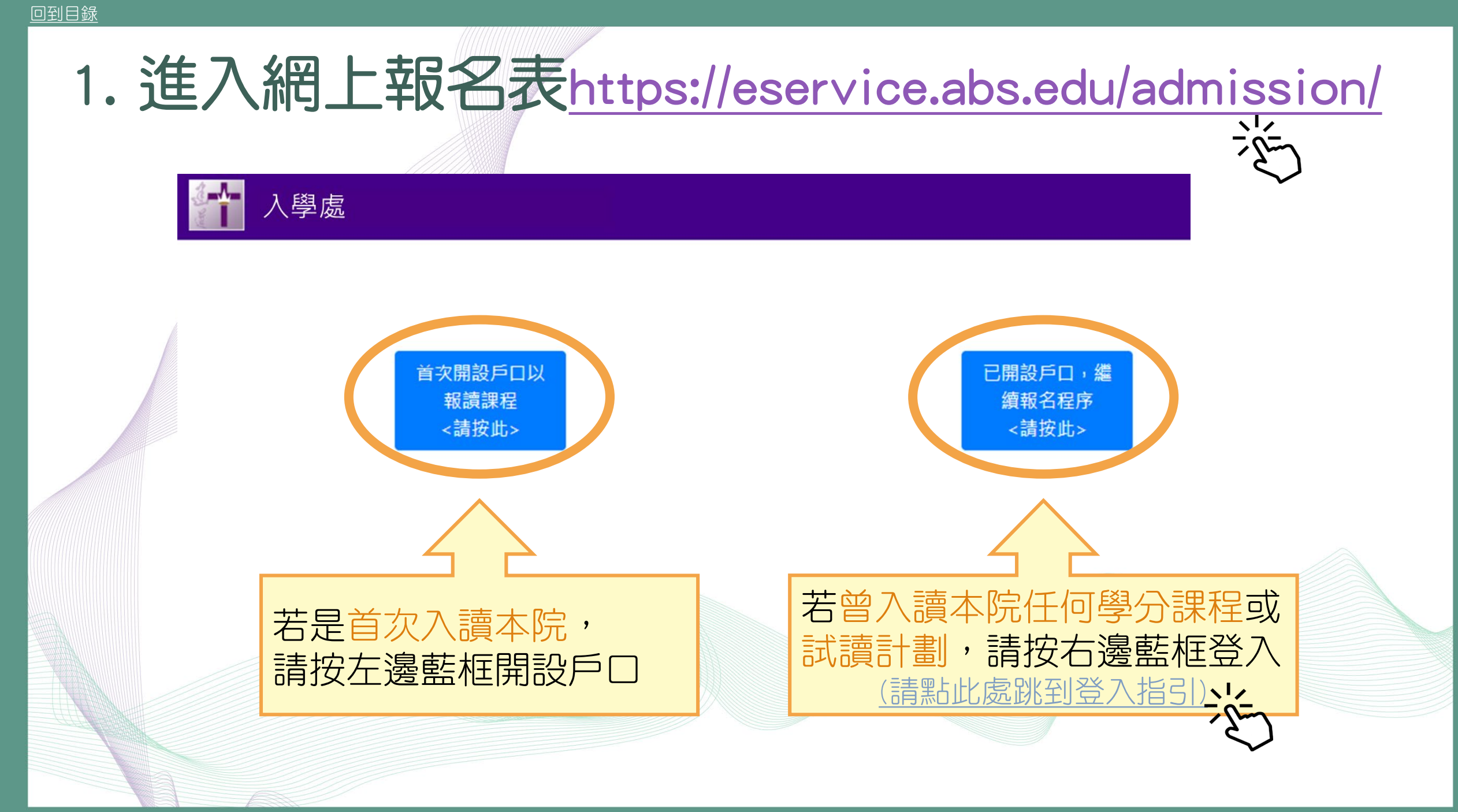

## 2. 建立新用户

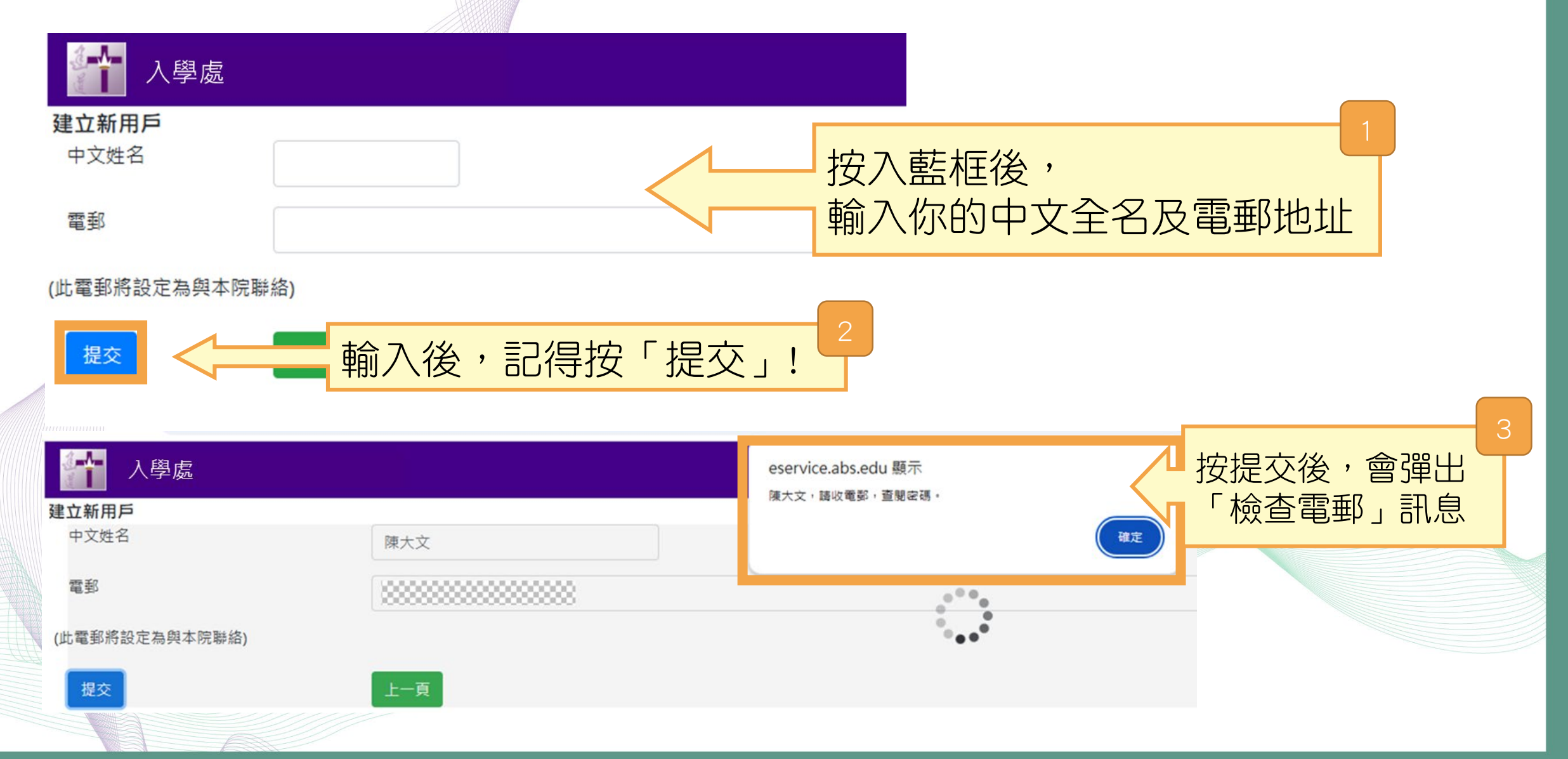

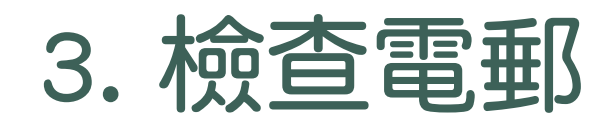

4

### 備註 電郵有可能落入<mark>濫發郵箱、垃圾郵箱、雜件箱</mark>等等,請到這些郵箱中查找

### 歡迎使用建道入學報名系統 D №件箱 ×

入學處 <absadmission@abs.edu> 收件者:

主內的課程申請者:

#### 建道入學報名系統

你的登入密碼如下:

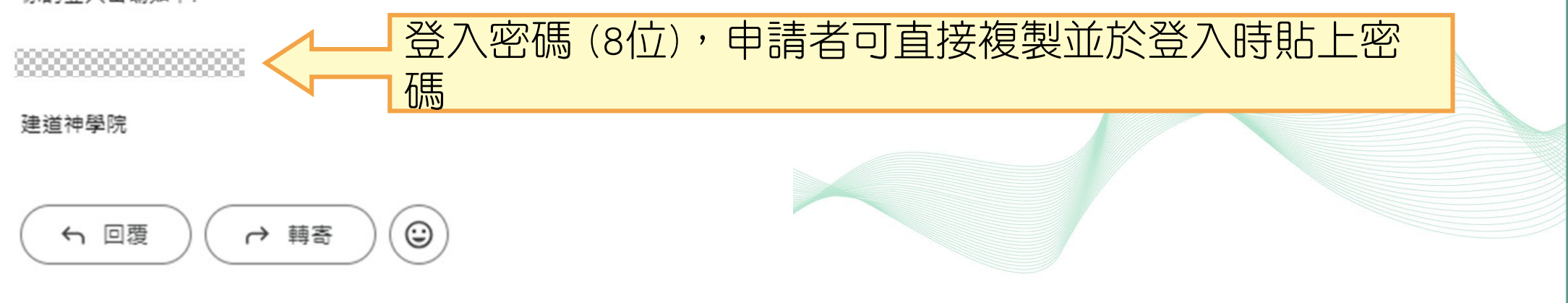

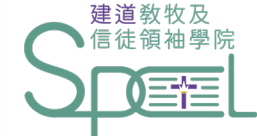

# 第3步:登入線上報名表

SCHOOL OF PASTORAL AND CHRISTIAN LEADERSHIP

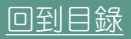

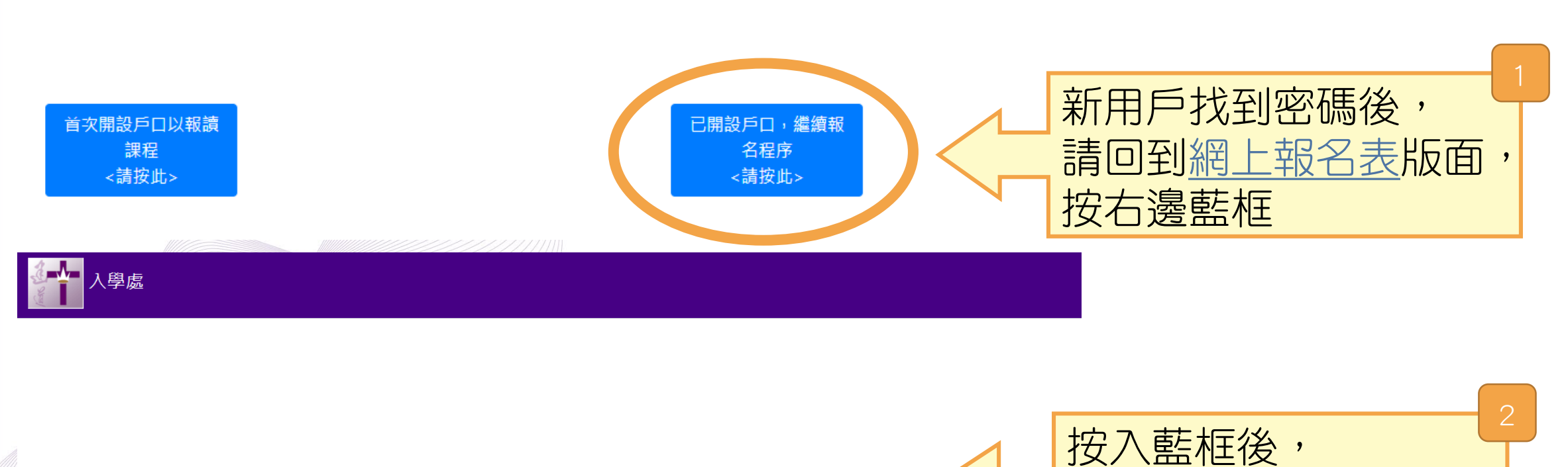

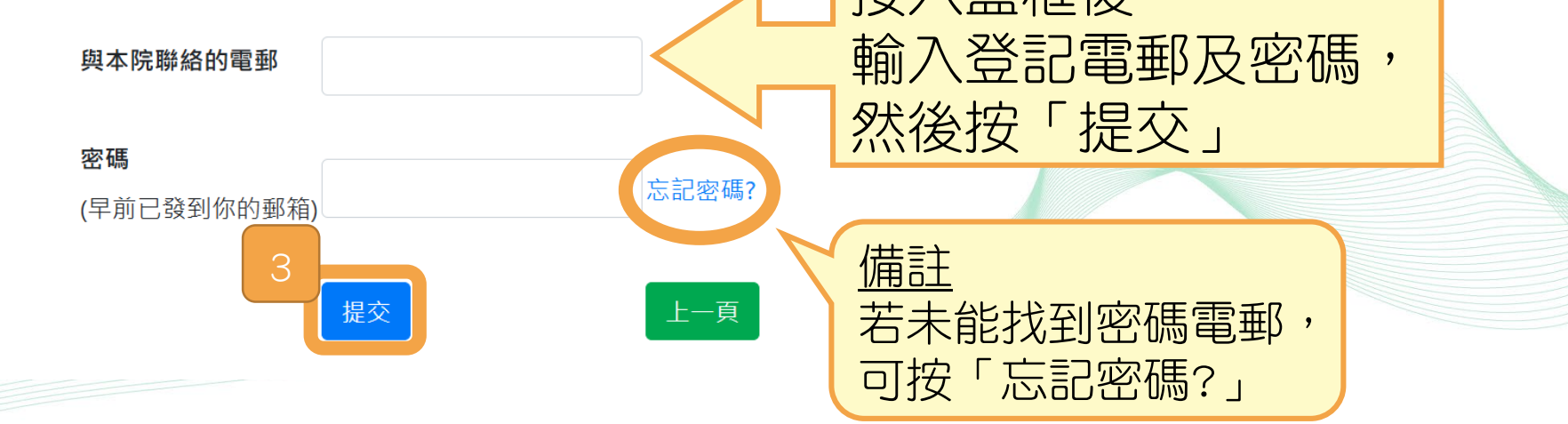

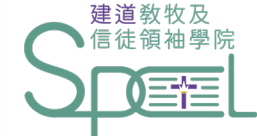

## 第4步:填寫入學申請表 \*以下所顯示的資料僅供參考,申請者請按照真實情況填寫個人資料

SCHOOL OF PASTORAL AND CHRISTIAN (EADERSHIP

19

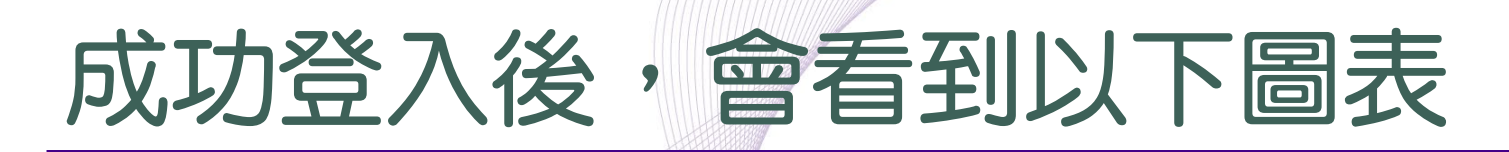

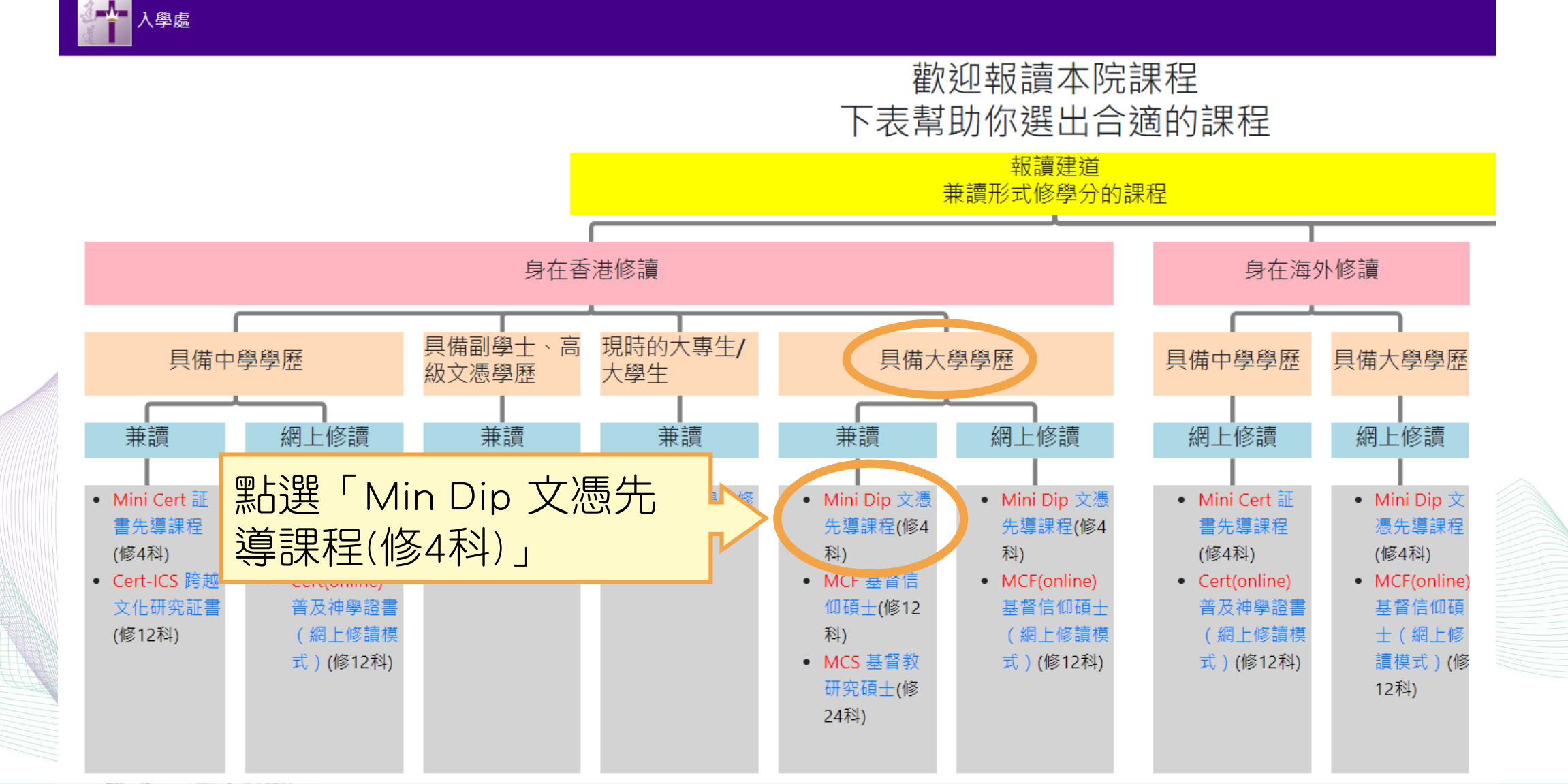

| 報讀建道<br>兼讀形式修學分的                               |            |
|------------------------------------------------|------------|
|                                                | ▼ 信従乂徳先導課程 |
|                                                | 申請課程       |
|                                                | 文憑先導課程     |
|                                                | 申請主修       |
| 具備大學學歷                                         | 請選擇        |
|                                                | 預算入讀年份     |
| 兼讀                                             | 請選擇        |
| 網上入學申請表                                        | 預算入讀月份     |
| Mini Dip 文憑     Mini Dip 文憑                    | 請選擇        |
| 先導課程(修4<br>科) 科)                               | ■ 個人資料     |
| MCF 基督信     MCF(online)     仰碩士(修12     基督信仰碩士 | 中文姓名       |
| 科) (網上修讀模                                      |            |
| • MCS 基督教 式)(修12科)                             | 英文姓氏       |
| 研究碩士(修                                         |            |
| 24科)                                           | 英文名字       |
|                                                |            |

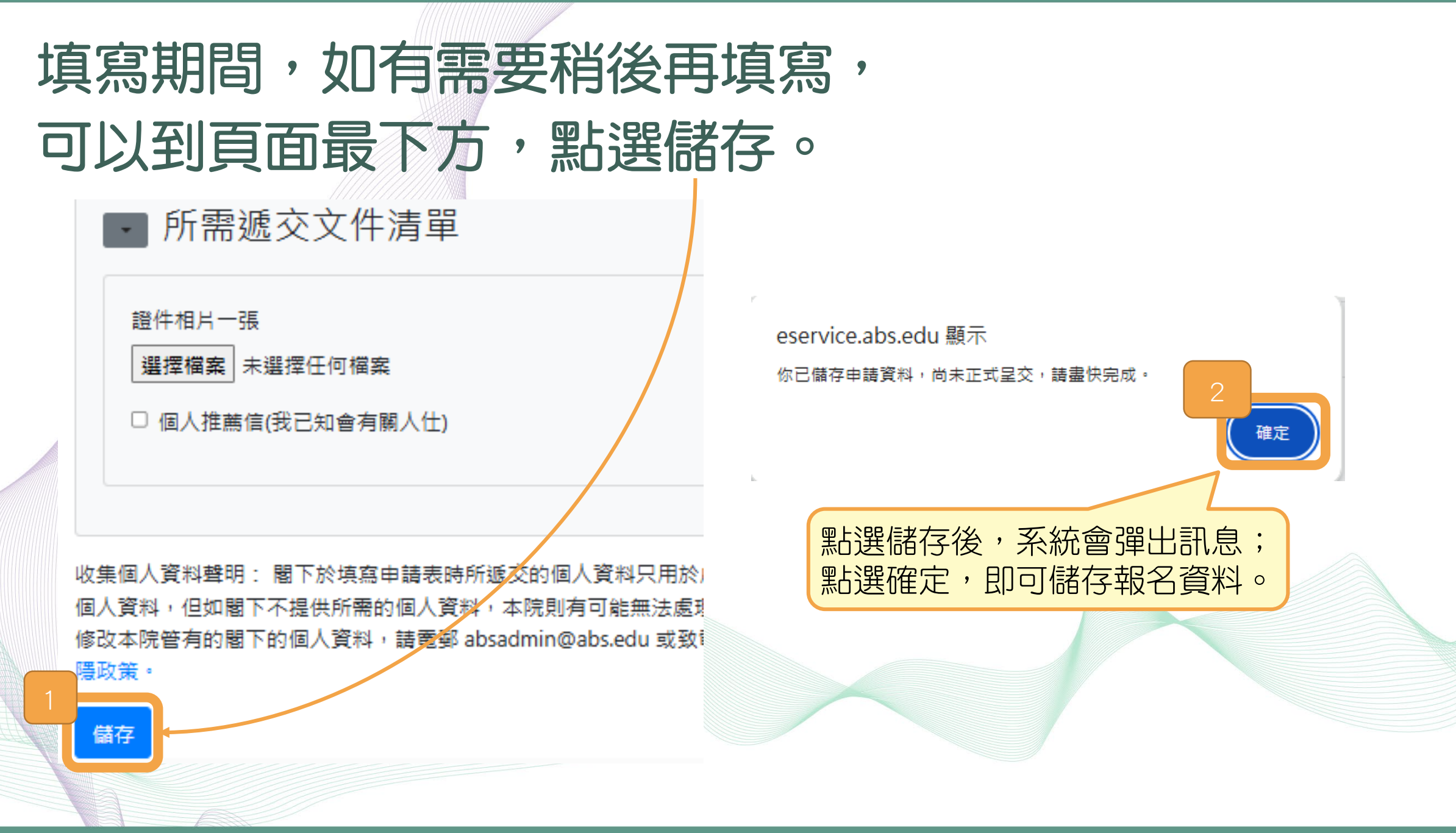

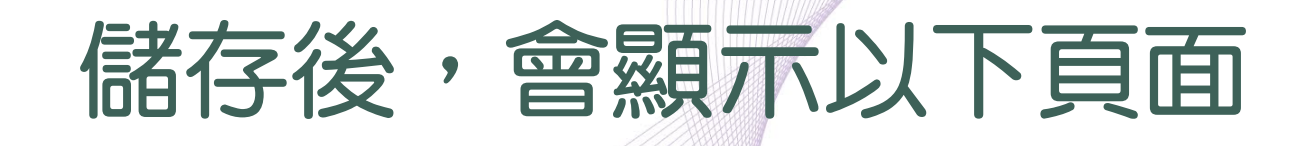

### ▲ 入學處

▲ 陳大文 •

#### 入學申請

註:

【更新報名資料】:在正式提交前,供自行更改報名表內的資料。

【取消報名】:若提交前決定轉報另一課程,必須先按此取消報名(已輸入的資料一概不予儲存),才予以重新選報另一課程。

【正式提交報名表】:報名表一經正式提交後再不能自行更改。

| 申請課程      | 最後更新日期           | 更新報名資料 | 取消報名 | 正式提交報名表 |
|-----------|------------------|--------|------|---------|
| 信徒文馮先導課程  | 2025/01/16 08:01 |        | Î    | •       |
|           |                  |        |      |         |
| 按 / 可以繼續填 | 寫或修改入學申請         | 青表     |      |         |
|           |                  |        |      |         |

## 1. 填寫申請主修及預算入讀年份、月份

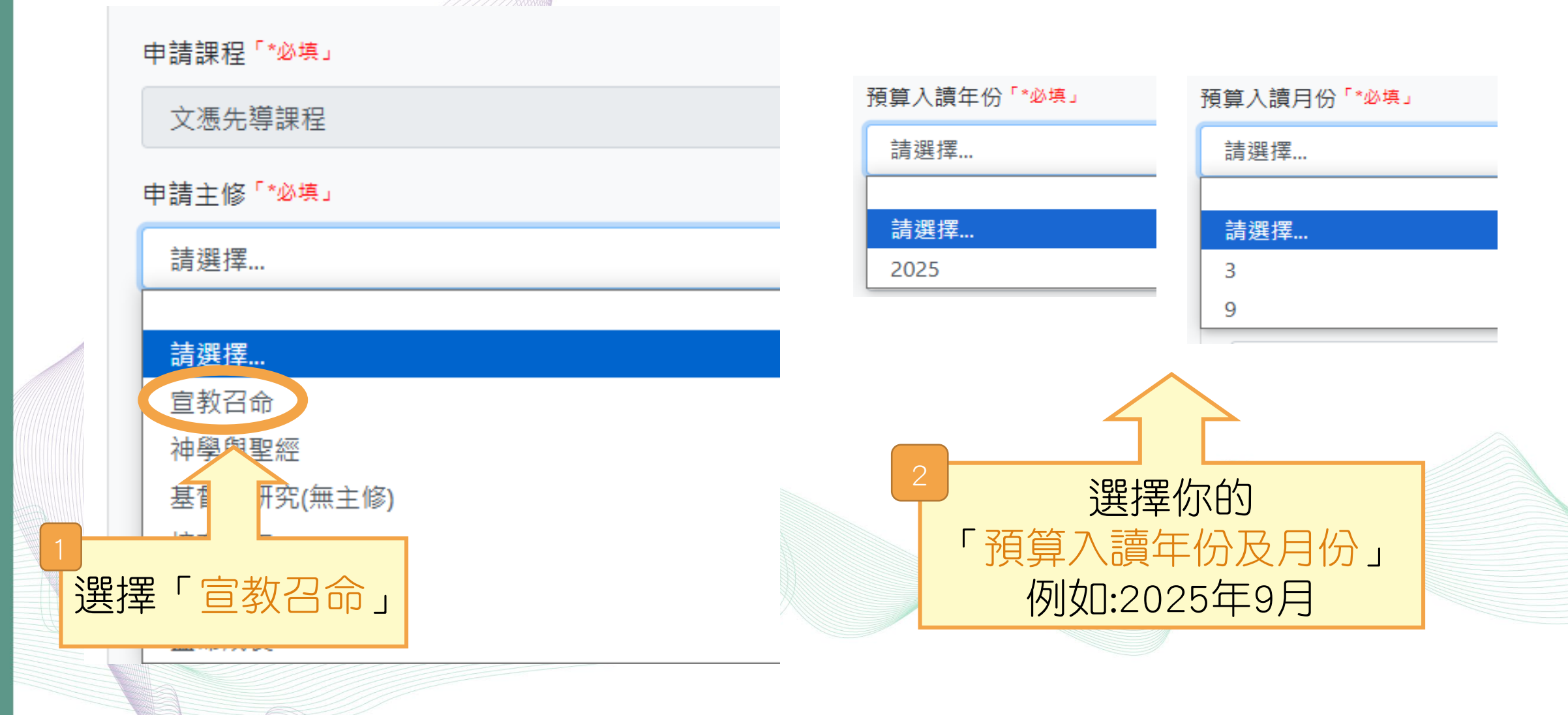

### 2. 填寫個人資料 ■ 個人資料

### 中文姓名 陳大明 英文姓氏 Chan 英文名字 Dai Ming 性別 男 常用英文名 Tom 證件 香港身份證 證件號碼 Y1234567 出生日期 1997/01/01 出生地點 / 國家 中國

| 以 | <u>備註</u><br>下所顯示的資料 <mark>僅供參考,申請者請</mark> 證 | 按照真實情況填寫個人資料 |
|---|-----------------------------------------------|--------------|
|   | 灣仔                                            |              |
|   | 街號/屋苑                                         |              |
|   | 蘭杜街2號                                         |              |
|   | 大廈/單位                                         |              |
|   | 麗都大廈1樓                                        |              |
|   | 現居國家/地區                                       |              |
|   | 香港                                            |              |
|   | 住宅電話                                          |              |
|   | 2735 1470                                     |              |
|   | 手提電話                                          |              |
|   | 1234 5678                                     |              |
|   | 電郵地址                                          |              |
|   | chandaiming@gmail.com                         |              |
|   | 學歷                                            |              |
|   | 大學畢業                                          |              |

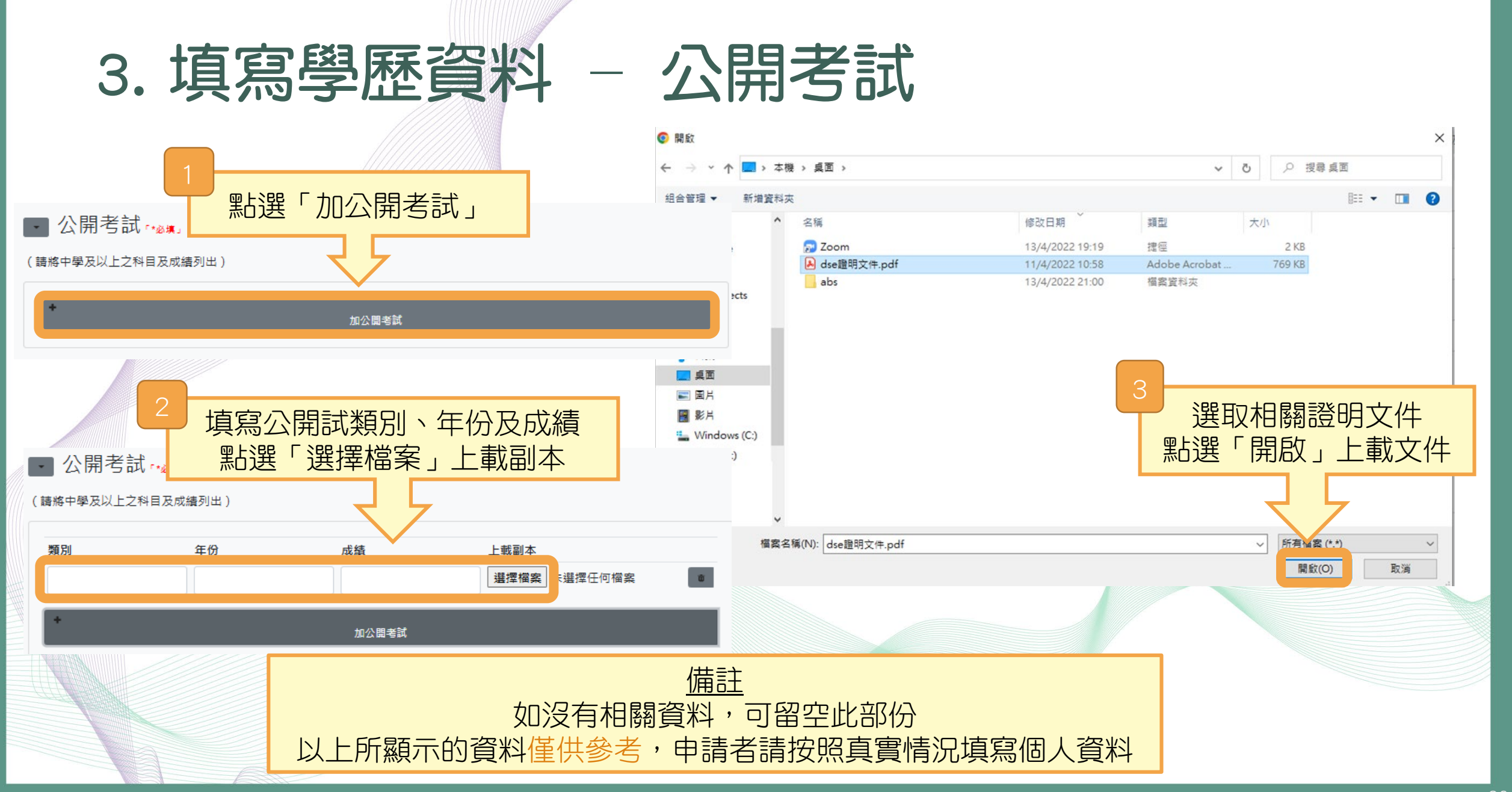

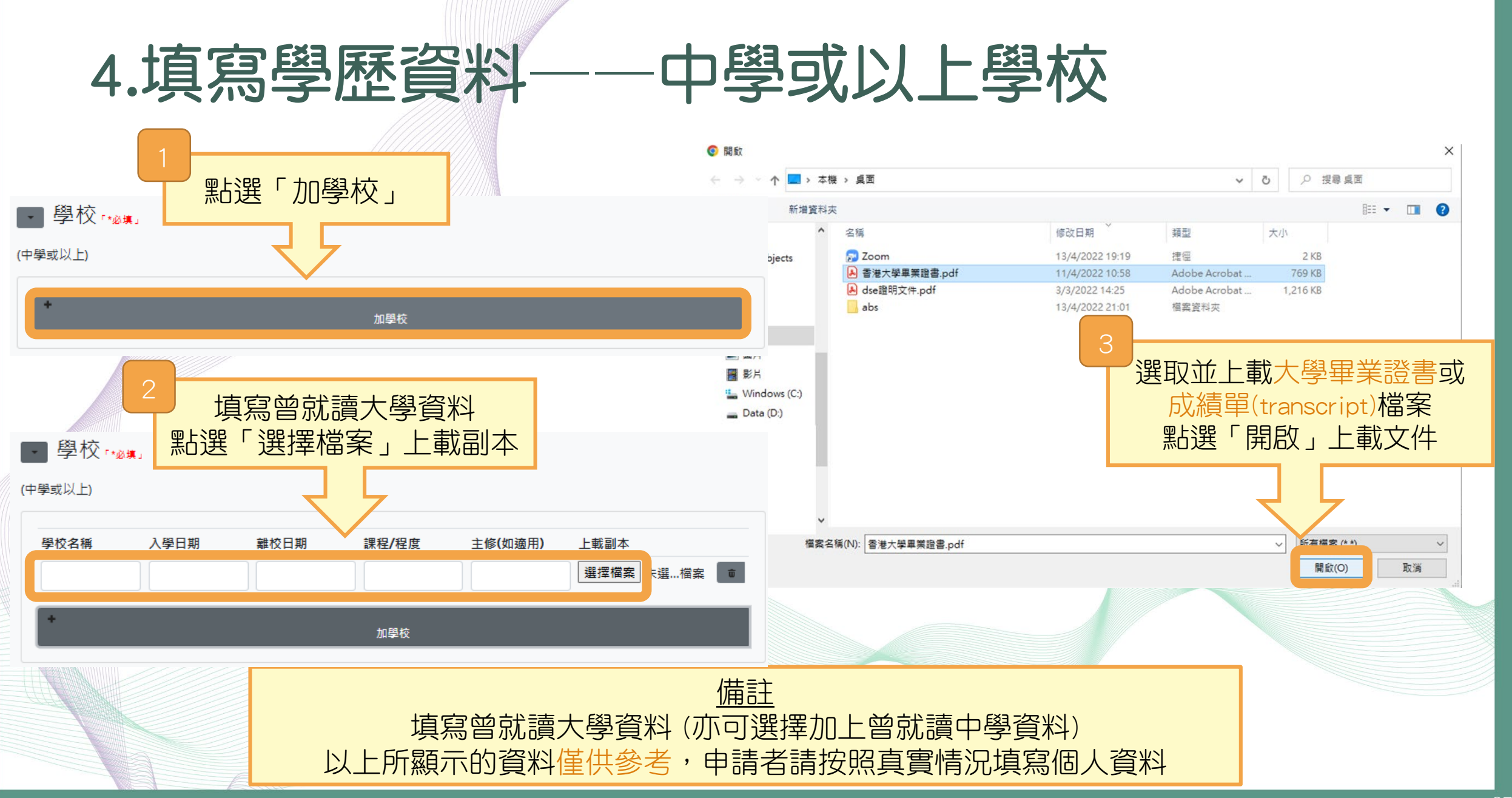

## 5. 填寫教會狀況及事奉經驗

| ■ 教命狀況      |                                             |   |
|-------------|---------------------------------------------|---|
| * 我自欣加      |                                             | 1 |
| 信主年份        | 吉 隆 坡 復 定 2 冒<br>吉 隆 坡 衛 理 公 理<br>竹 園 神 召 會 |   |
| 2007        | 估寧堂<br>沙田神召會                                |   |
| 洗禮年份        | 亞洲神召宣教議會<br>其它                              |   |
| 2008        | 協基會 東方佈光基督教會                                |   |
| 現屬教會        | 東方基督教會<br>金巴崙長老會<br>会通知公会                   |   |
| 北角宣道會       |                                             |   |
| 所屬宗派        | ○ 1 1 1 1 1 1 1 1 1 1 1 1 1 1 1 1 1 1 1     |   |
| 宣道會         | 迦密山<br>香港九龍閩南中華基督教會                         |   |
| 是否已把聖經讀完一遍? | 香港伯特利會                                      |   |

是

事奉經驗

(請由最近期開始填寫)

| 教會/圓體/機構 | 事奉崗位  | 日期(由_至_)  | 受薪/義務 |          |
|----------|-------|-----------|-------|----------|
| 北角宣道會    | 主日學導師 | 2016至2019 | 義務    | <b>D</b> |

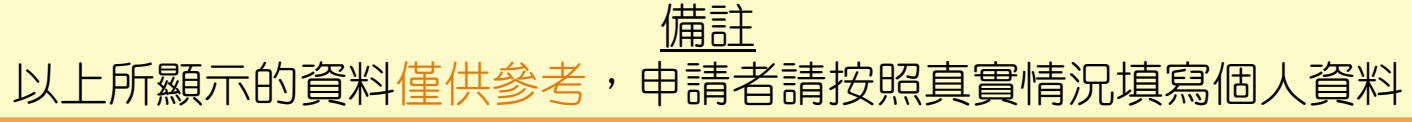

### 6.填寫推薦人資料 (姓名、教會名稱、電話、電郵、住址)

| 2 |             |      |                                                                                                    |          |
|---|-------------|------|----------------------------------------------------------------------------------------------------|----------|
| • | 諮詢人資料       |      | ・ 認識超過2年的別屬教習牧石/女教/等師                                                                                              |          |
|   | • 個人推薦信     |      |                                                                                                    |          |
|   | ▶ 教會牧者同意    | 語    |                                                                                                    |          |
|   | 姓名          |      |                                                                                                    |          |
|   | 李大明牧師       |      |                                                                                                    |          |
|   | 所屬教會名稱      |      |                                                                                                    |          |
|   | 北角宣道會       |      |                                                                                                    |          |
|   | 電話          |      |                                                                                                    |          |
|   | 1234 5678   |      | <ol> <li>申請人已得到推薦人同意推薦</li> <li>網上報名正式提交後,系統將<u>即時</u>以電郵發送(教會牧者同意)</li> <li>人在網上填寫,推薦人完成後,相關資料將直接電郵給學院</li> </ol> |          |
|   | 電郵          |      |                                                                                                    | 者同意書)給推薦 |
|   | @gmail      | .com |                                                                                                    | 給學院。     |
|   | 地址          |      |                                                                                                    |          |
|   | 香港灣仔蘭杜街2號麗都 | 大廈1樓 |                                                                                                    |          |
|   |             |      | 備許                                                                                                    |          |

以上所顯示的資料僅供參考,申請者請按照真實情況填寫個人資料

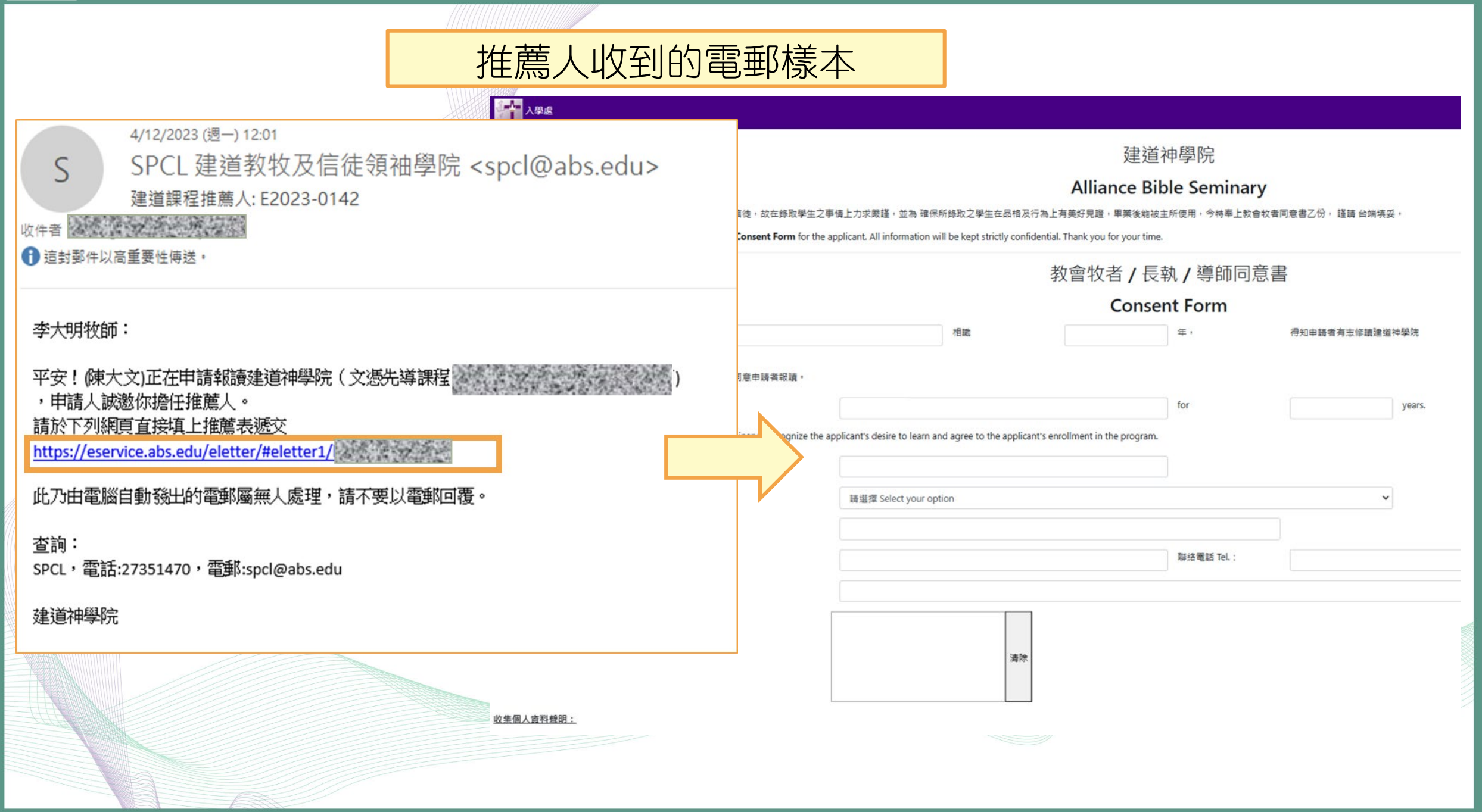

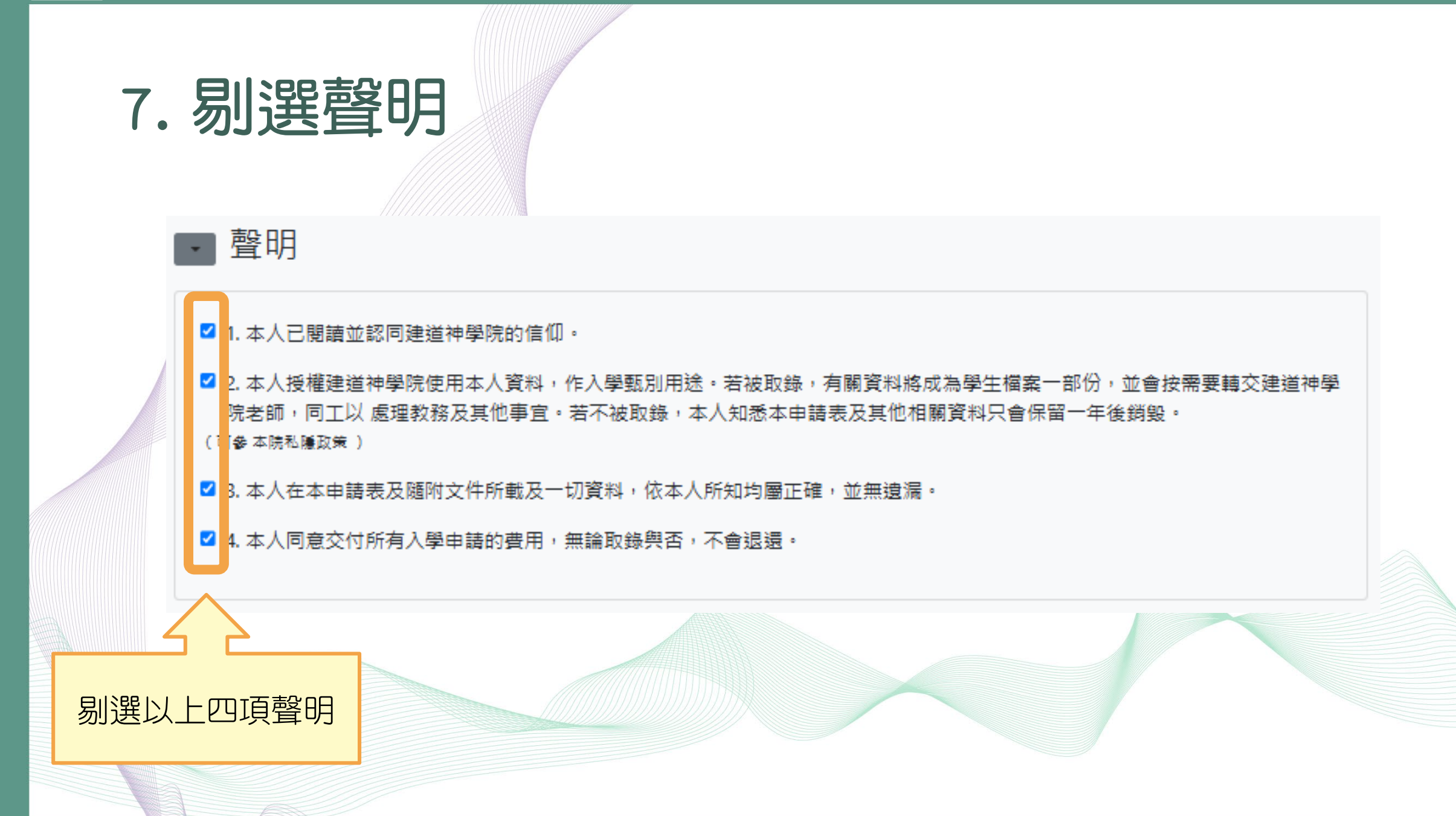

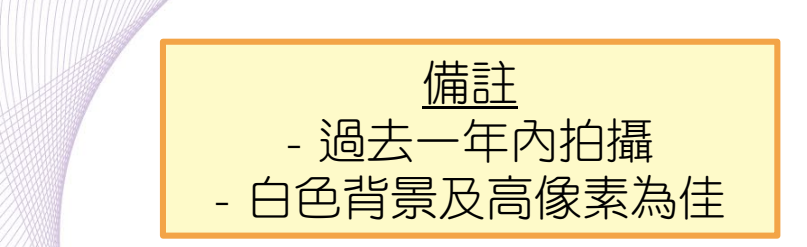

▪ 所需遞交文件清單

8. 上載近照

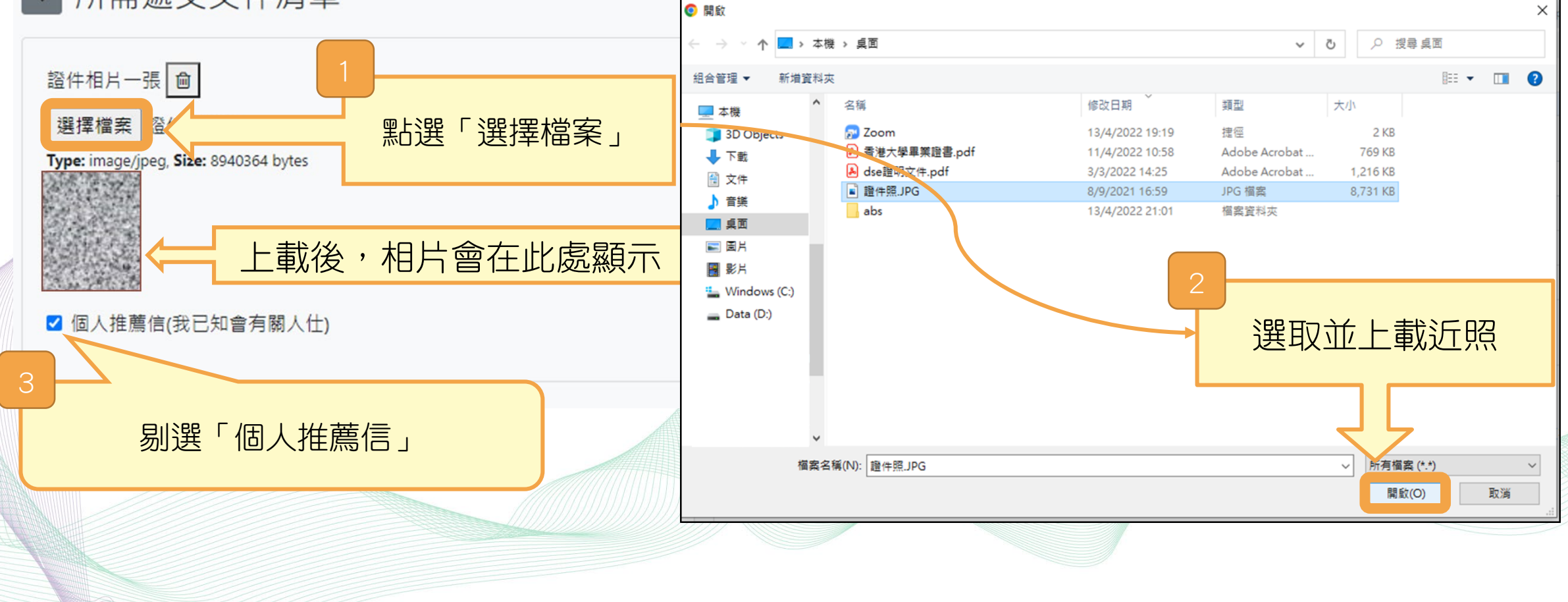

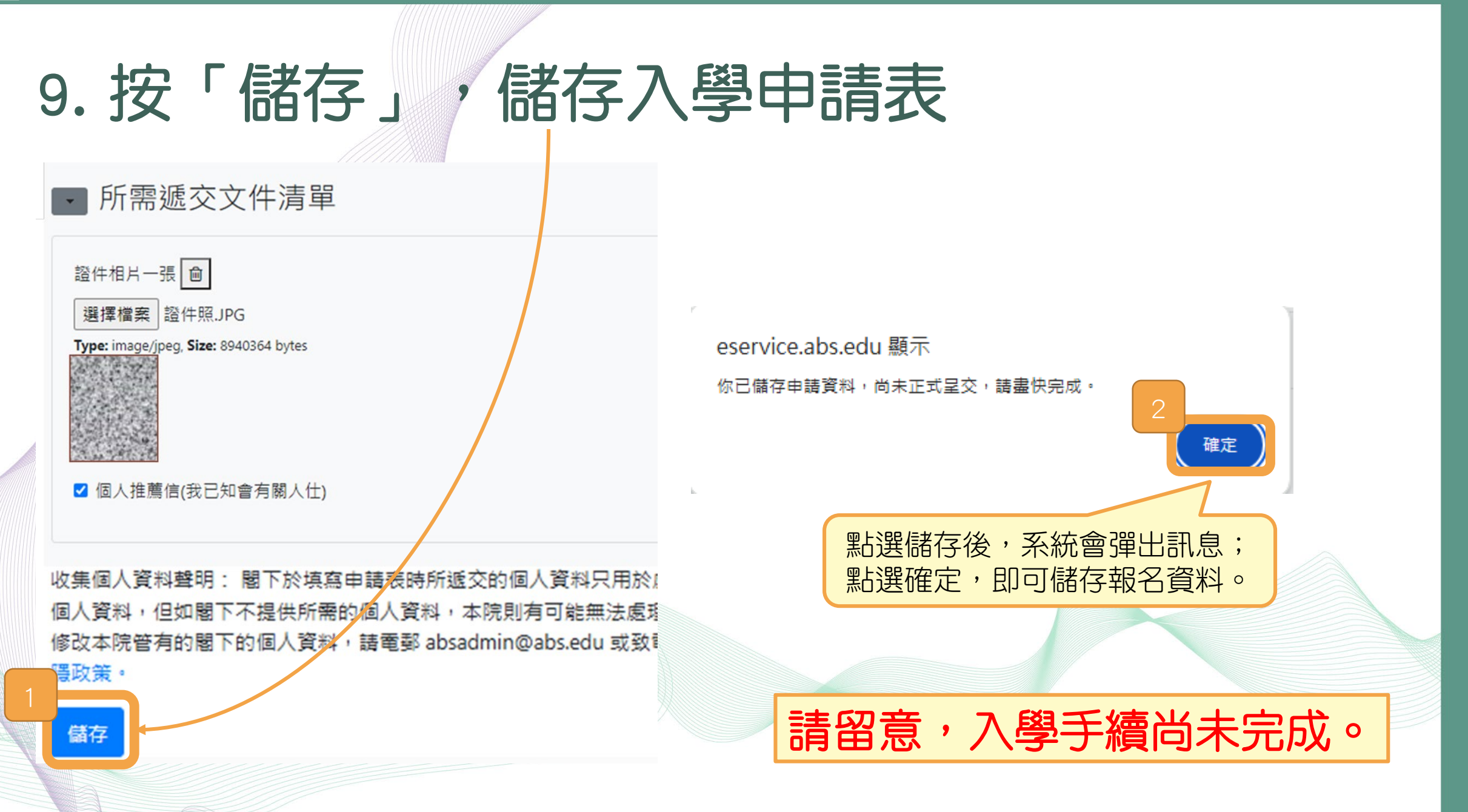

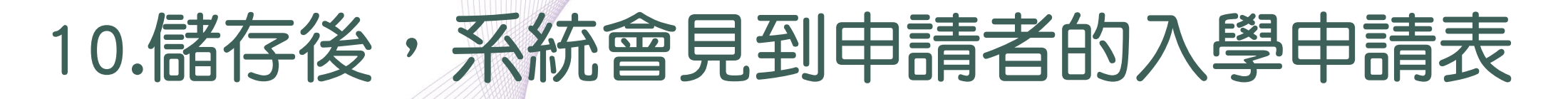

| ▲▲▲▲▲▲▲▲▲▲▲▲▲▲▲▲▲▲▲▲▲▲▲▲▲▲▲▲▲▲▲▲▲▲▲▲ |                                  |            |      |         |
|--------------------------------------|----------------------------------|------------|------|---------|
| 入學申請                                 |                                  |            |      |         |
| 註:                                   |                                  |            |      |         |
| 【更新報名資料】:在正式提交前                      | ,供自行更改報名表內的資料。                   |            |      |         |
| 【取消報名】:若提交前決定轉報                      | 另一課程,必須先按此取消報名(已輸入的資料一概不予儲存),才予以 | X重新選報另一課程。 |      |         |
| 【正式提交報名表】:報名表一經]                     | 正式提交後再不能自行更改。                    |            |      |         |
| 申請課程                                 | 最後更新日期                           | 更新報名資料     | 取消報名 | 正式提交報名表 |
| 信徒文憑先導課程                             | 2025/01/17 03:31                 | 1          | â    | •)      |
| 按                                    | 可以繼續填寫或修改入學申                     | 之<br>請表    |      |         |

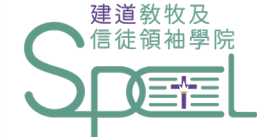

## 第5步:正式提交入學申請

SCHOOL OF PASTORAL AND CHRISTIAN (EADERSHIP

#### 入學申請

#### 註:

【更新報名資料】:在正式提交前,供自行更改報名表內的資料。

【取淌報名】:若提交前決定轉報另一課程,必須先按此取淌報名(已輸入的資料一概不予儲存),才予以重新選報另一課程。

【正式提交報名表】:報名表一經正式提交後再不能自行更改。

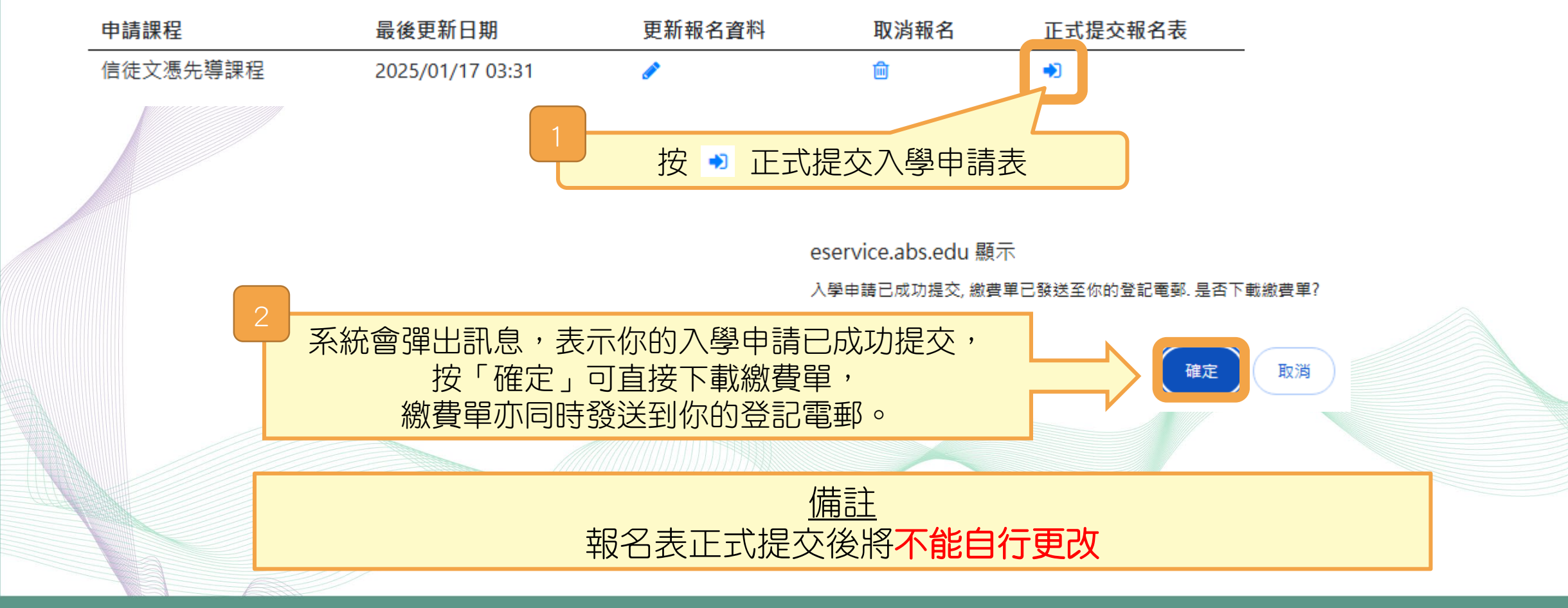

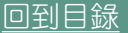

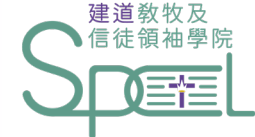

# 四. 如何繳交入學報名費

SCHOOL OF PASTORAL AND CHRISTIAN LEADERSHIP

### 當申請者正式提交申請後,系統會自動發送【入學申請通知書】到申請者的電郵, 電郵附件為「入學繳費單」,請按繳費單指示繳付入學報名費

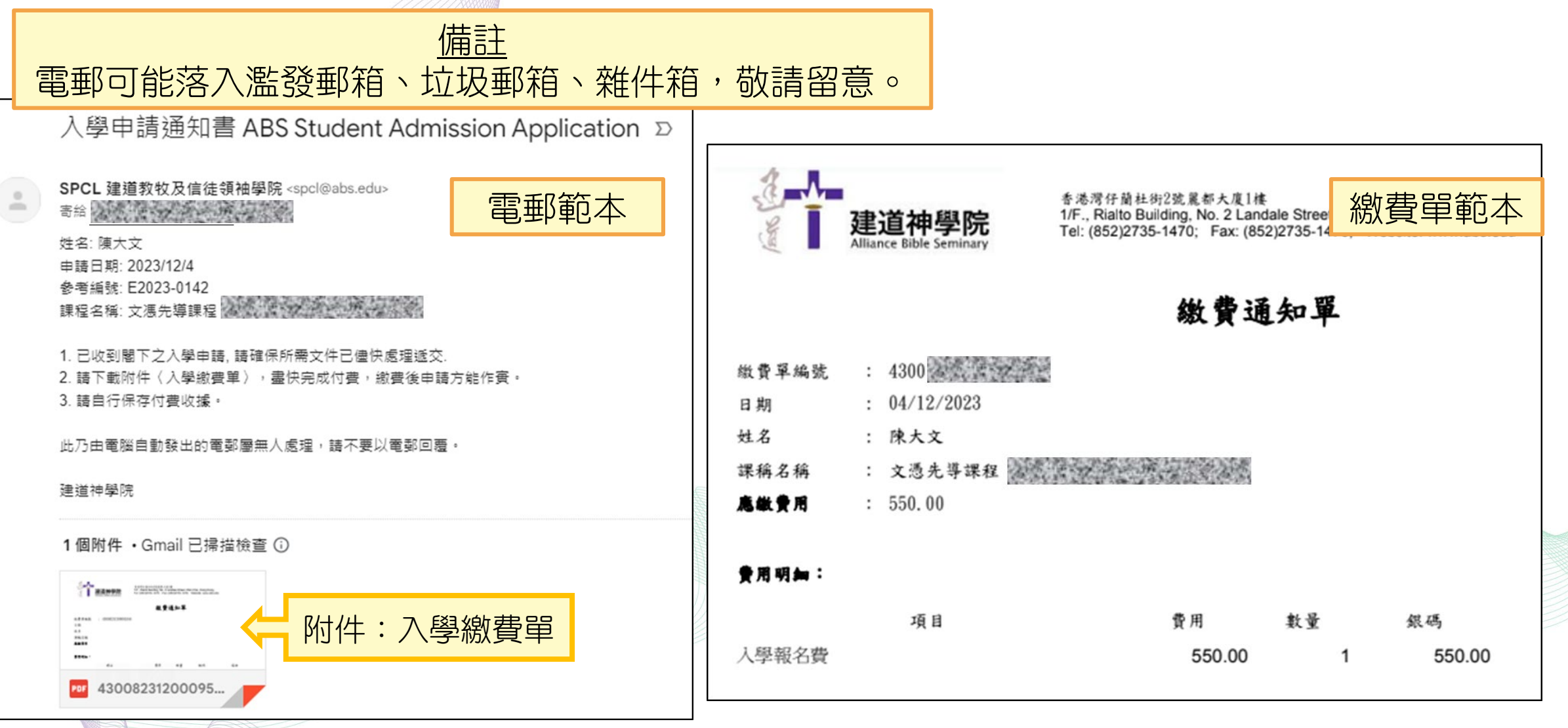

## 請按照繳費單上提供的方式繳費

#### 備註:

1. 為方便同學繳費、減省繁複的行政手續、並提高效率,學院只採用以下自動付款方式:

(a) 便利店現金支付

> 繳費金額如不多於HK\$5,000,可憑此繳費單到本港任何一間7-11便利店、OK便利店、VanGO便利店、 華潤萬家生活超市、華潤萬家便利超市以現金繳費。

> <u>如繳費金額多於HK\$5,000,請使用其他繳費方法。</u>

(b) 線上及電子支付

網上信用卡付款 / PayMe二維碼付款 / 轉數快(FPS)二維碼付款 > 請按此連結 https://eservice.abs.edu/applications

2. 所有繳費項目不設退款。

應付金額: **550.00** 請立即付款,繳費後申請方能作實。 7-11 / OK / VanGO便利店、華潤萬家 生活超市、華潤萬家便利超市:

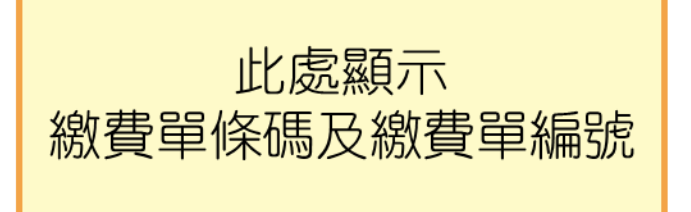

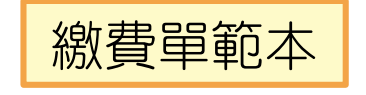

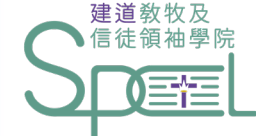

# 五. 查詢方法

School of Pastoral and Christian Leadership

## 學院將以電郵通知申請者入學申請結果

若有任何查詢,歡迎聯絡建道教牧及信徒領袖學院

WhatsApp: +852 9735-8226 🕓

電話:+852 2735-1470

電郵:<u>spcl@abs.edu</u>

網頁:<u>https://spcl.abs.edu/</u>

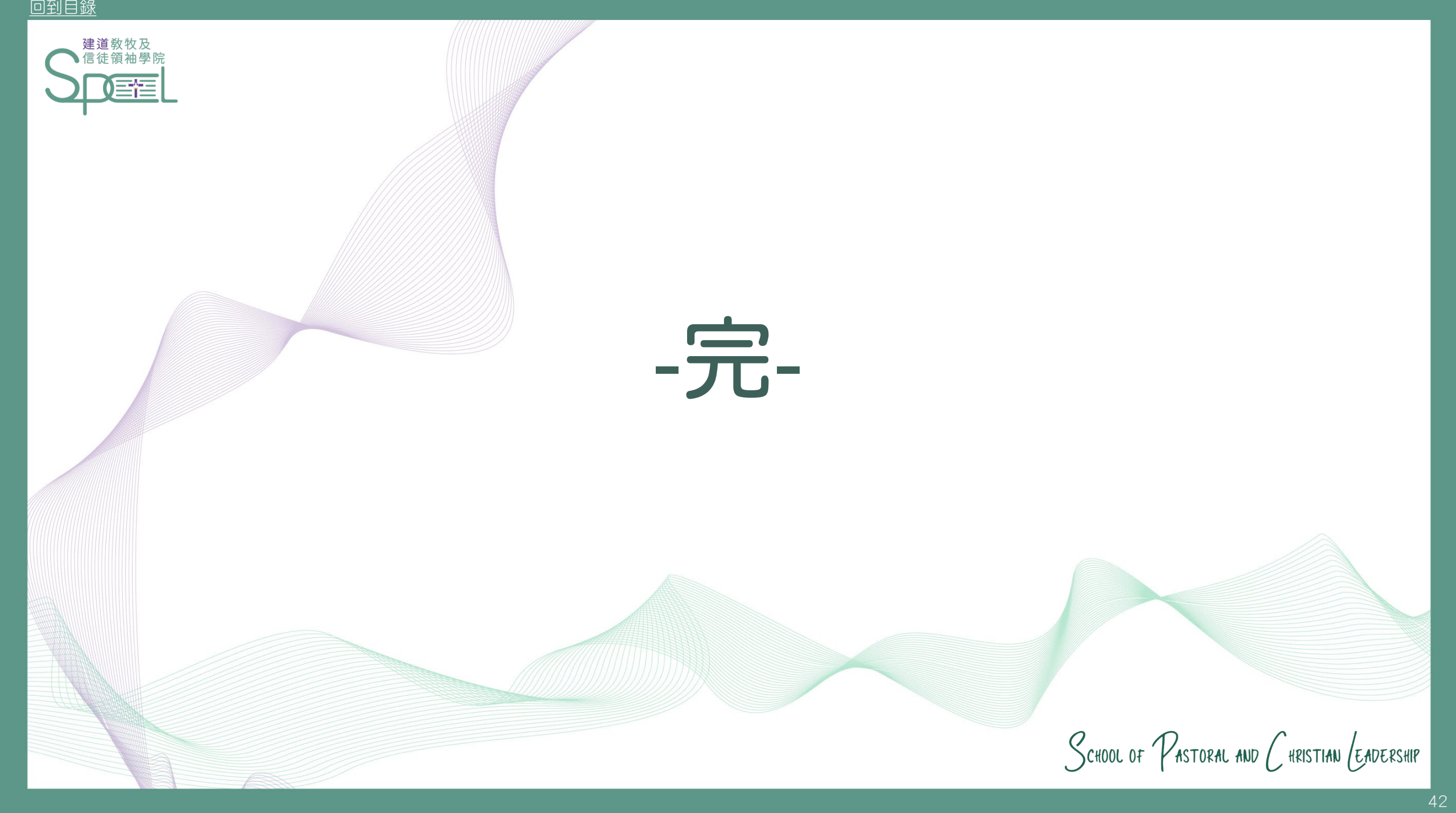